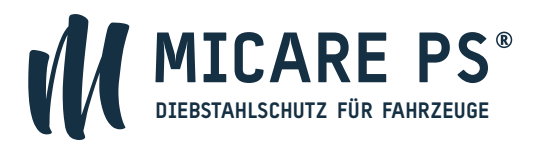

## WIE VERWALTE ICH MEINE FAHRZEUGE?

In Ihrem Account können Sie Ihre Fahrzeugdaten wie Fahrgestellnummer (FIN) oder Ausstattungsdetails ergänzen oder aktualisieren. Darüber hinaus können Sie in Ihrem Kundenkonto ein exakt datiertes Zertifikat als Nachweis ausdrucken oder als PDF speichern.

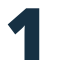

Klicken Sie in Ihrem Kundenkonto auf Ihren Namen oben rechts und wählen den Menüpunkt: "Fahrzeuge" aus:

|            | 🔲 Deutsch -        | <u>8 Max Mustermann</u> → |  |
|------------|--------------------|---------------------------|--|
| 1.523335.7 |                    | Benutzerprofil            |  |
| RNEHMEN    | DIEBSTAHLSCHI      | 🖨 Fahrzeuge               |  |
|            |                    | 🔂 Ausloggen               |  |
|            | Contraction of the |                           |  |

2

Klicken Sie auf das Bild des Fahrzeugs, welches Sie bearbeiten möchten:

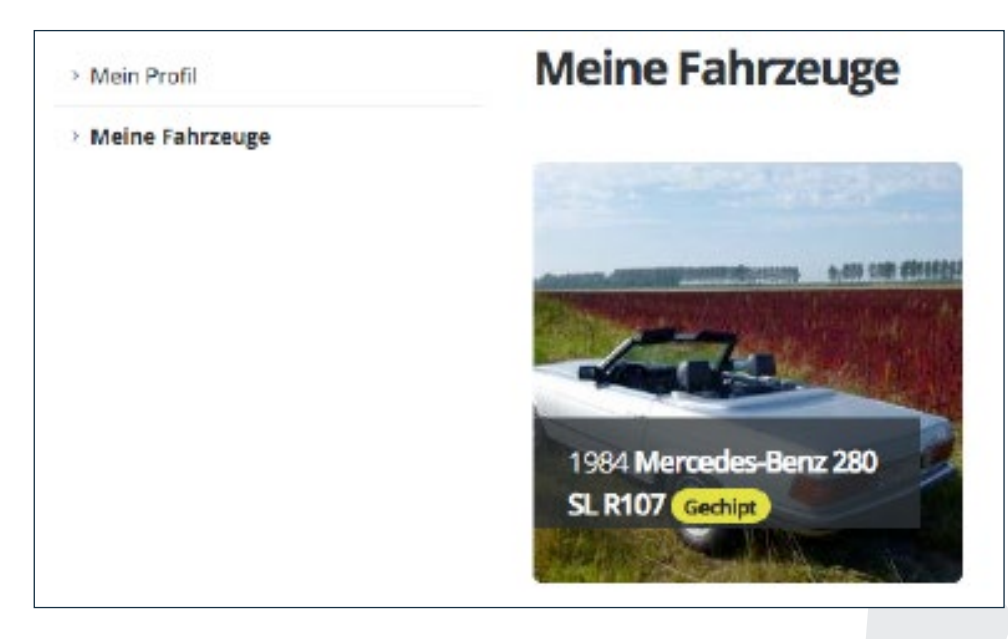

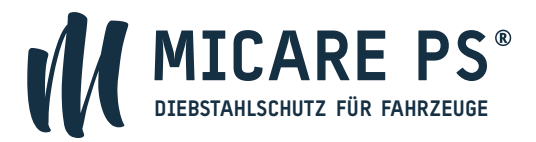

3

4

Mit einem Klick auf den entsprechenden Button können Sie auswählen, ob Sie Ihre digitale Fahrzeugakte bearbeiten, oder Ihr Zertifikat herunterladen möchten:

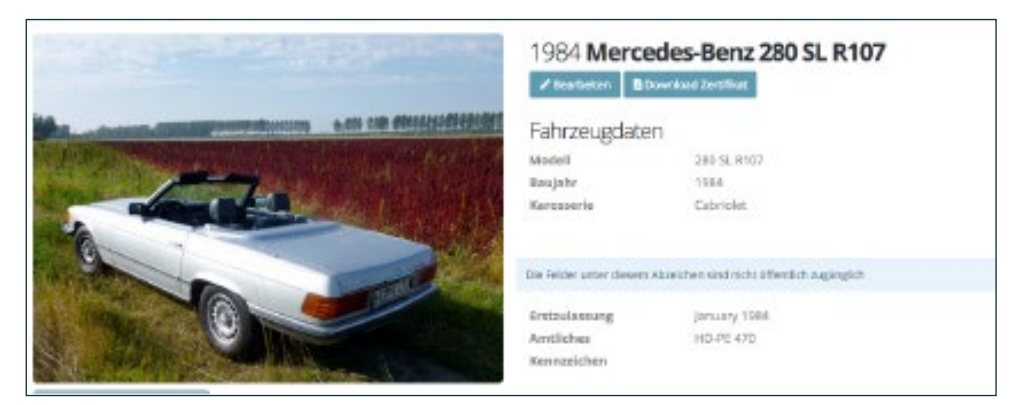

Bei Auswahl "Bearbeiten" gelangen Sie zum Fahrzeugformular, in dem Sie alle Felder editieren können:

| MICARE PS"     | PAREND RECEIVED | IN PROFILE                | SHOP DEEM             | CHE    | UNTERPORT          | DEPARTMENT       | CONTRA- |
|----------------|-----------------|---------------------------|-----------------------|--------|--------------------|------------------|---------|
| intsulaurung   |                 |                           |                       |        |                    |                  |         |
| irstrukensurg* |                 | die bes Kerwanicher*      |                       |        |                    |                  |         |
| Januar X Y 16  | N XY I          | 0-72-403                  |                       |        |                    |                  |         |
| Victorisierung |                 |                           |                       |        |                    |                  |         |
| traitssoffart* | Mo              | torkeistung               |                       |        | Habraum            |                  |         |
| Bergel         | 8.4.1           | 15                        | +#                    | ÷      | 2717               | 14               |         |
| Setriebowt*    | Ter             | hearing                   |                       |        | Techometerster     | d abgeliesen     |         |
| Manuel 5 Geng  | × 4 8           | kometres Right            |                       | Ŷ      | 202712             |                  | . 2     |
| Fahrokugitotas |                 |                           |                       |        |                    |                  |         |
| 0              |                 | INTE INTEL THE POPULATION | STATE BY ALL MARK     | -at me | and considering on | n activitations. |         |
| •              |                 |                           |                       |        |                    |                  |         |
| in impol02     |                 | and the second            | Sec. Sec.             |        |                    |                  |         |
|                |                 | No.alard                  | Par venue             |        |                    |                  |         |
|                |                 | Carl Carlos               | and south             |        |                    |                  |         |
|                |                 |                           | and the second second |        |                    |                  |         |

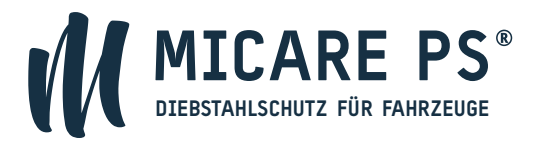

Im Falle eines Diebstahls können Sie in diesem Formular in der Menüleiste "Diebstahl" Ihr Fahrzeug mit nur einen Mausklick als gestohlen melden und relevante Daten zum Tathergang und Tatort erfassen, sowie eine Belohnung aussetzen.

| Diebstahl Mein Fahrzeug wurde bereits gestohlen       |                                                        |       |               |  |  |
|-------------------------------------------------------|--------------------------------------------------------|-------|---------------|--|--|
| Einzelheiten zum Diebstahl / Tatort                   |                                                        |       |               |  |  |
| Straße*                                               | Postleitzahl, Ort*                                     |       |               |  |  |
| Erbacher Tal 18                                       | 64646, Heppenheim                                      |       |               |  |  |
| Tatzeit*                                              | Bis um*                                                |       | Belohnung     |  |  |
| Datum und Uhrzeit auswählen X Do., 1. Sep. 2022 21:00 | Datum und Uhrzeit auswählen<br>Fr., 2. Sep. 2022 06:00 | × 1.0 | 000 Euro      |  |  |
| Beschreibung*                                         |                                                        |       |               |  |  |
| Maximal 2000 Zeichen                                  |                                                        |       |               |  |  |
|                                                       |                                                        |       | 0/2           |  |  |
| Mehr Details                                          |                                                        |       |               |  |  |
| Aktenzeichen der Polizei (Tagesbuchnummer)*           | Polizeistation*                                        | Ansp  | prechpartner* |  |  |
| HP20200/09/RX                                         | Heppenheim                                             | He    | err Müller    |  |  |
| relefonnummer*                                        |                                                        |       |               |  |  |
| 06252 60 300 25                                       |                                                        |       |               |  |  |

6

5

Ihr Fahrzeug wird nun in Echtzeit mit dem Status "In Fahndung" auf der Plattform veröffentlicht und wir helfen aktiv bei der Suche.

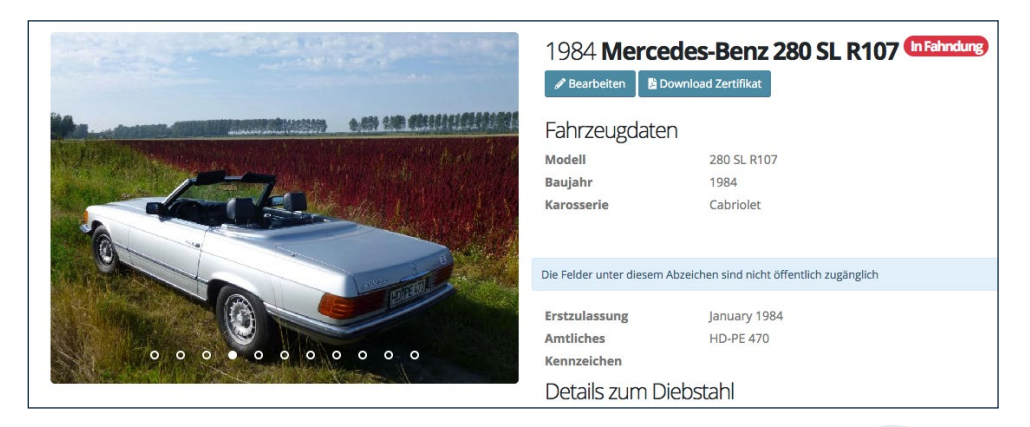

7

Zum Verlassen drücken Sie den Button "SAVE" unten rechts, damit Ihre Eingaben gespeichert werden.